# **Clipchamp Anleitung**

Klick auf **Erstellen eines neuen Videos** (von Grund auf beginnen).

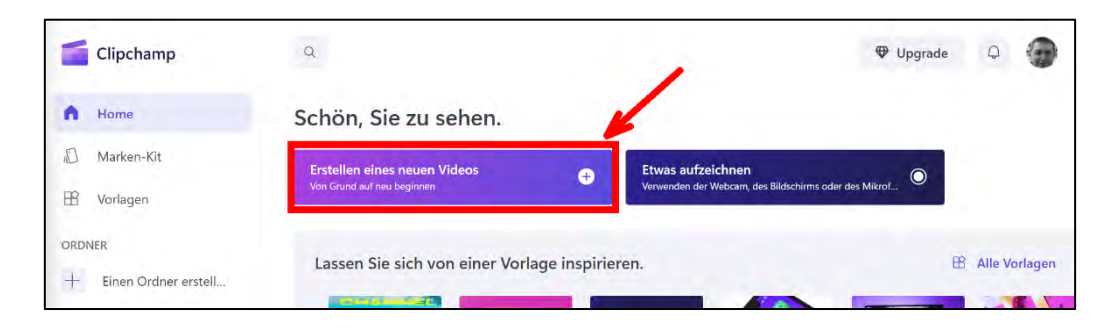

**1** Das Videoprojekt umbenennen: Klick auf **Unbenanntes Video**, neuen Namen eingeben.

**2 Medien importieren** (Videos, Musik, Soundeffekte, Fotos oder Grafiken) **per Drag and Drop** (hineinziehen in das Fenster).

Weitere Import-Möglichkeiten (nach Klick auf kleinen **Pfeil** rechts von **Medien importieren**): **Dateien durchsuchen** auf dem Computer, **Vom Smartphone** per QR-Code, der gescannt wird sowie von verschiedenen Cloudspeichern.

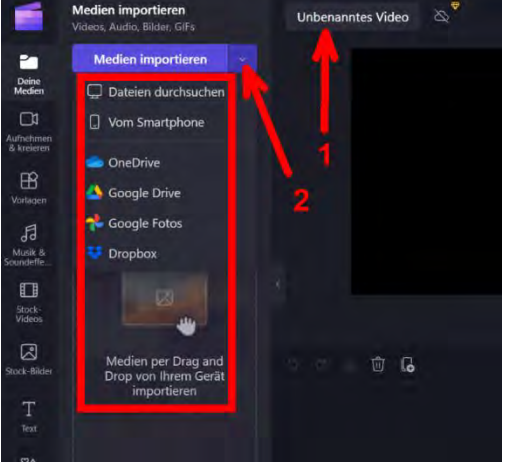

1 Medien auf dem Computer nicht löschen, verschieben oder umbe-

**nennen**. Spätere Weiterarbeit am Video ist nur auf dem gleichen Gerät möglich. (Basis-Version ohne Upgrade!)

**2** Medien auf die Timeline ziehen.

**3 Lautstärke** des Videos anpassen. **Audio trennen**, wenn die Audiospur unabhängig von der Videospur bearbeitet oder gelöscht werden soll.

## Videoclip schneiden

1 Mit Maus (Handwerkzeug) Cursor auf gewünschte Schnittposition ziehen.

2 Klick auf **Schere** schneidet den Videoclip

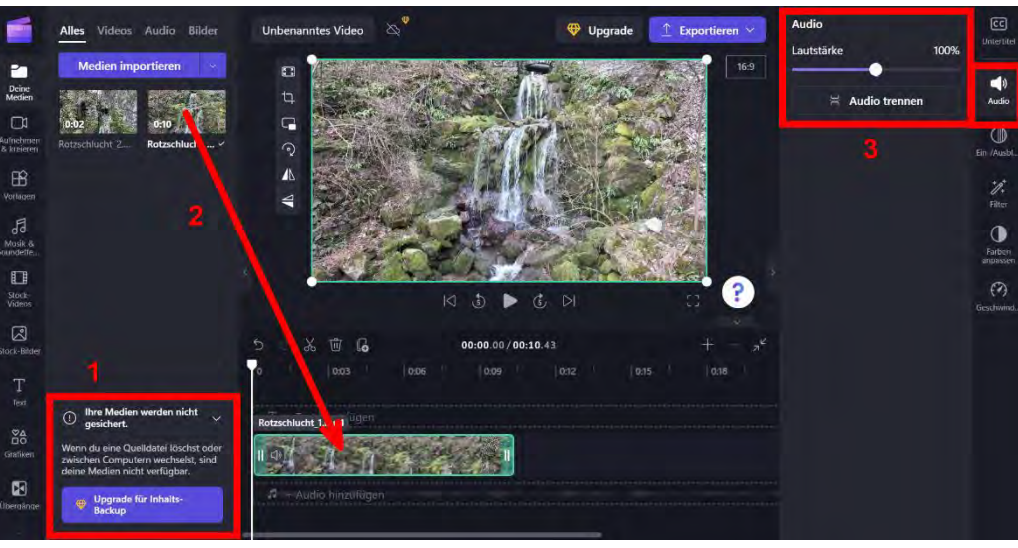

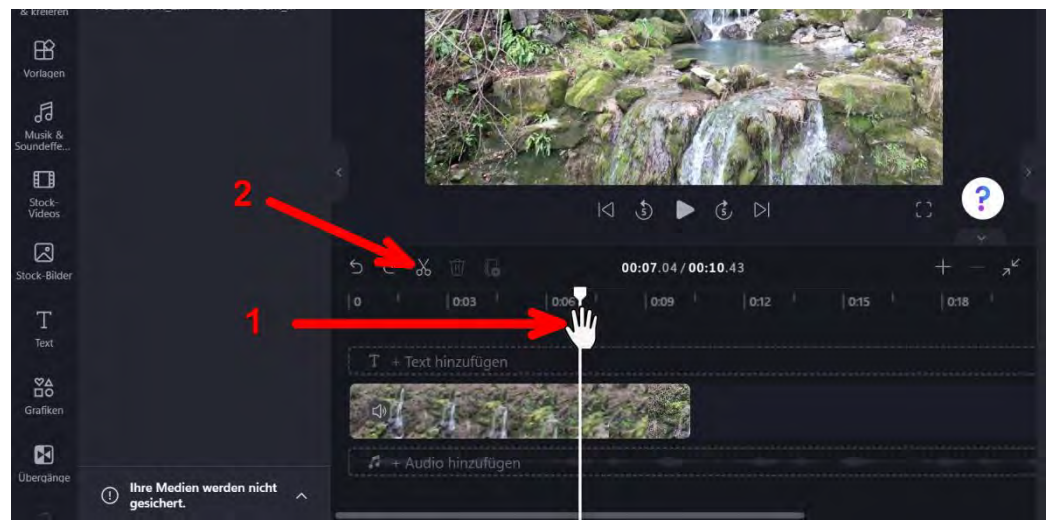

Zentrum Medienbildung und Informatik – 01.2023

**PH LUZERN** 

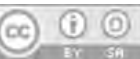

1 Markierten Videoclip löschen

2 Markierten Videoclip stummschalten

**3** Leerraum löschen, folgende Videoclips rutschen nach

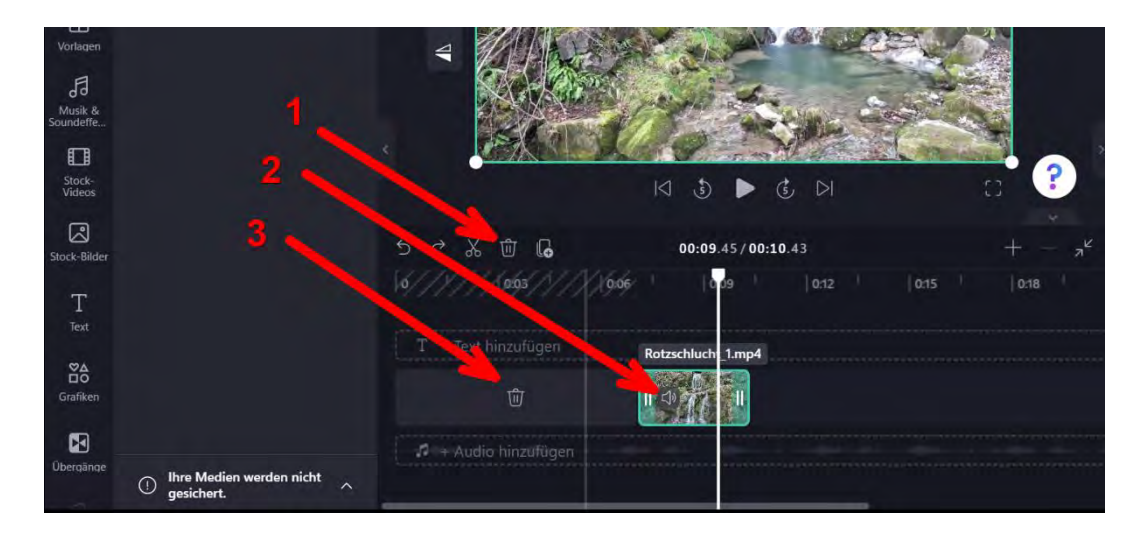

### Musik und Soundeffekte

Unter der Videospur auf **Audio hinzufügen** oder links auf das Verzeichnis **Musik und Soundeffekte** klicken. Gewünschte Audiodatei vorhören und dann auf die Audiospur in der Timeline ziehen. Auf dieser Spur wird gleich geschnitten wie oben für Videoclips beschrieben.

Musik ist in Kategorien eingeteilt, z.B. **Glücklich** (auf **mehr anzeigen** klicken). Musik und Sounds mit einem **gelben Diamanten** sind **nicht kostenlos** – also **nicht verwenden**, sonst erscheint eine Zahlungsaufforderung. Die kostenlosen Musikstücke und Soundeffekte dürfen aber lizenzfrei verwendet werden.

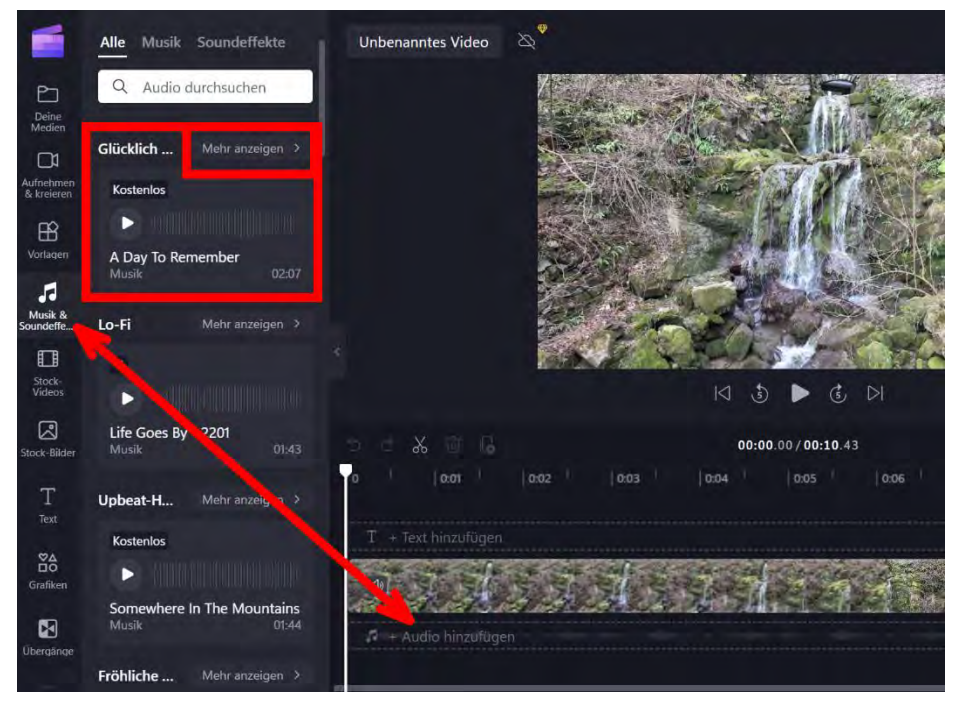

#### Text hinzufügen

Über der Videospur auf **Text hinzufügen** oder links auf **Text** klicken. Gewünschte Textvorlage auf die Textspur in der Timeline ziehen. Auch auf dieser Spur wird gleich geschnitten wie oben für Videoclips beschrieben.

**Markierte** Video- wie auch Audio- und Textelemente können durch **Ziehen an den Enden** getrimmt, also verkürzt und verlängert werden.

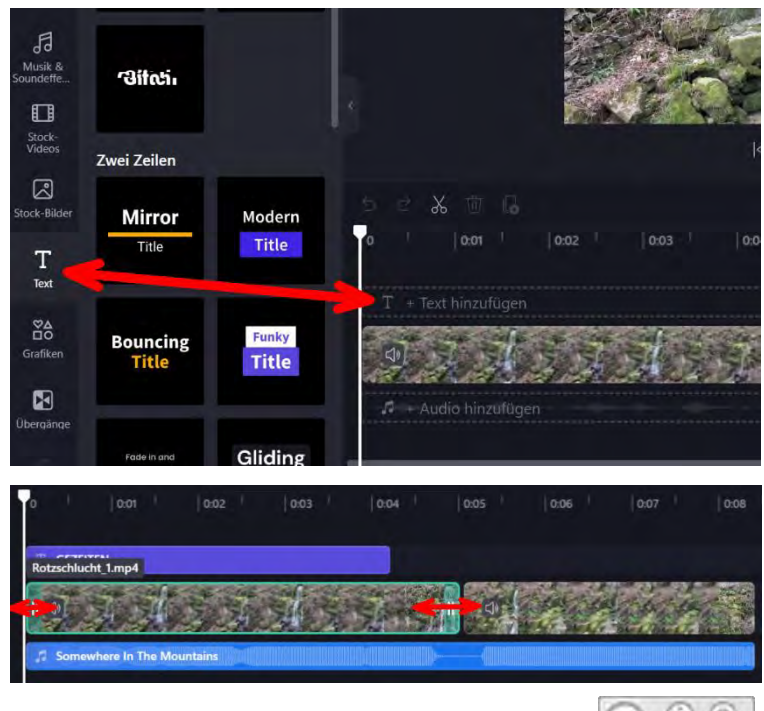

**PH LUZERN** 

## Übergänge hinzufügen

Durch Klick auf das + zwischen zwei Videoclips wird eine einfache Überblendung hinzugefügt. Am linken Rand finden sich unter Übergänge weitere Varianten, der gewünschte Übergang kann einfach zwischen die Clips gezogen werden. Auch hier gilt: Übergänge mit Diamant-Symbol stehen in der kostenlosen Variante nicht zur Verfügung.

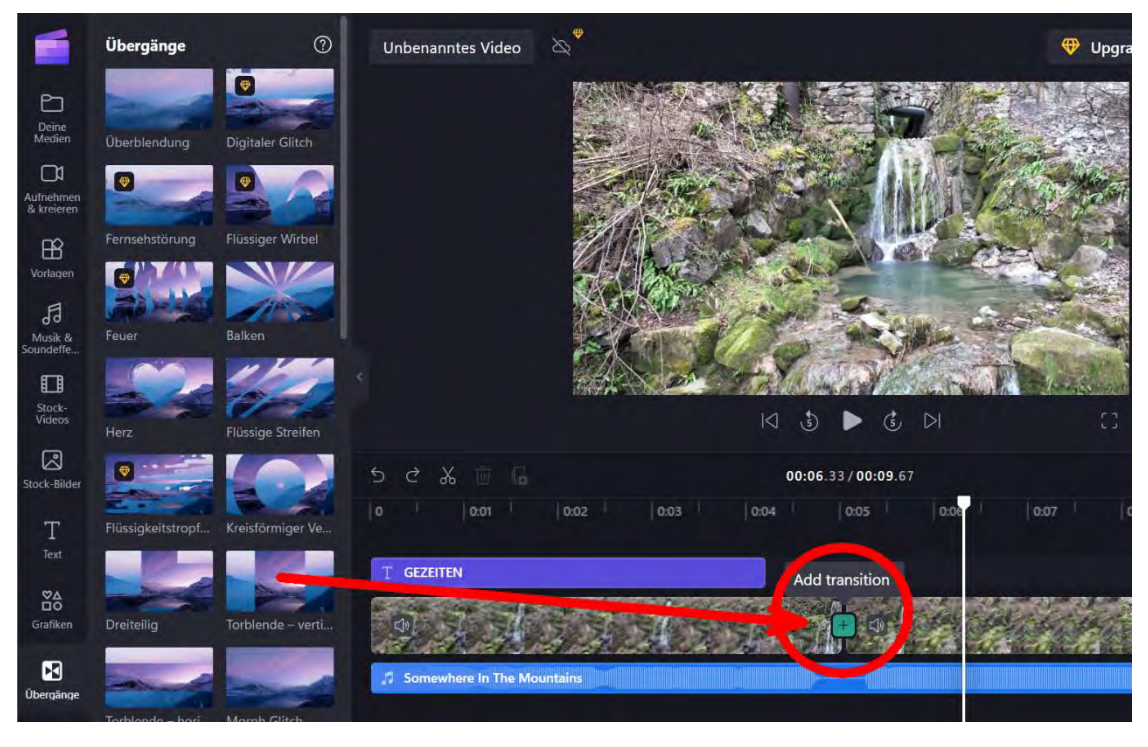

Weitere Werkzeuge sind am linken Rand des Programmes angeordnet. Sie werden auf das markierte (angeklickte) Element angewendet. Es werden nur passende Werkzeuge angezeigt.

- Untertitel hinzufügen, damit das Video auch ohne Ton verstanden wird
- Audio Lautstärke anpassen
- Ein-/Ausblenden von Videoclips und Ton, zum Beispiel Musik, die länger ist als das Video
- Filter für diverse Effekte
- Farben anpassen, funktioniert bei Videoclips, Bildern und Grafiken
- Geschwindigkeit anpassen (beschleunigen oder verlangsamen)
- Übergang sh. oben
- Farbe verwenden, um die Schattierung von Text zu ändern.

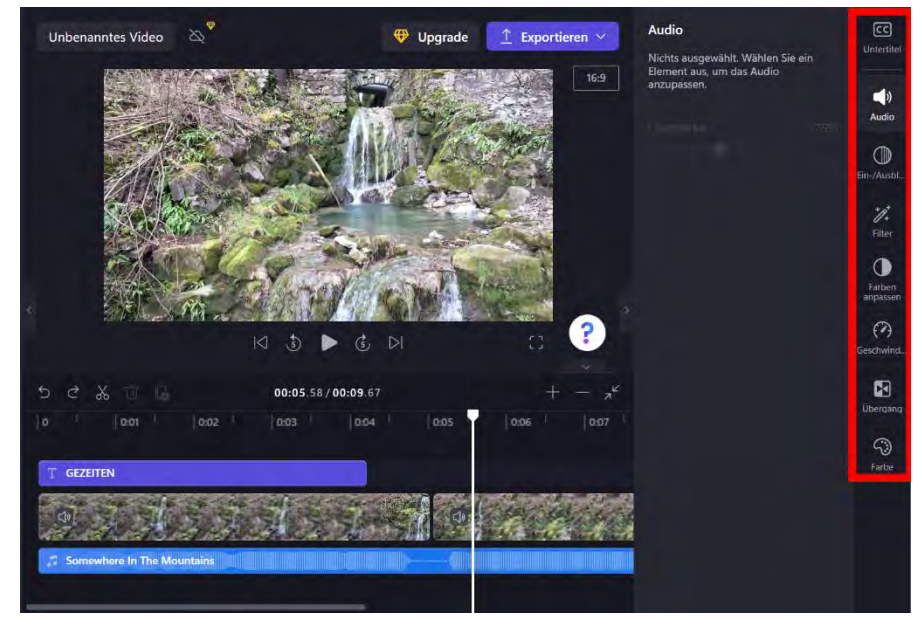

Exportieren (Projekt abschliessen und Film speichern)

Empfohlen: In der höchsten möglichen Auflösung produzieren (1080p FullHD).

Das Video wird nun gerendert (als MP4-Videodatei fertiggestellt).

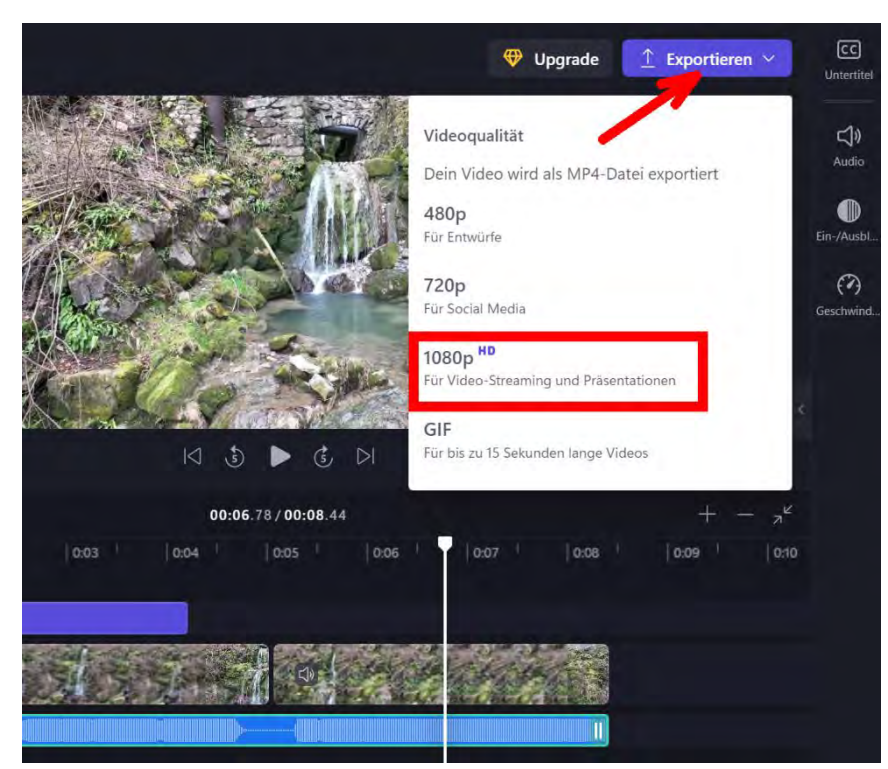

| ← Weiter bearbeiten 🛛 Ame                                                       | Downloads                             | ₿ Q … X                    |
|---------------------------------------------------------------------------------|---------------------------------------|----------------------------|
| Unbenanntes Video 🖉                                                             | Lubenanntes Video – M<br>Datei offnen | Nit Clipchamp erstellt.mp4 |
| Länge: 00:08 Größe: 10.56 MB Auf Computer speichern                             |                                       |                            |
| ea Videolink erstellen Erzeuge einen Link, mit dem du dein Video teilen kannst. |                                       |                            |
| Video speichern oder teilen                                                     |                                       |                            |
| 6 In Google Drive speichern                                                     |                                       |                            |
| Auf YouTube hochladen                                                           |                                       |                            |
| An TikTok senden                                                                |                                       |                            |

#### ... Aufnahmefunktionen: Etwas aufzeichnen (auf dem Startbildschirm zu finden) Bildschirm & F Clipchamp Q Upgrade A Home Schön, Sie zu sehen. Kameraaufnahn Marken-Kit D Erstellen eines neuen Videos Etwas aufzeichnen Ð 0 ms oder des Mikrof B Vorlagen Bildschirmaufnahme Text-to-Speech **PH L**

Anschliessen Auf Computer speichern oder auf einer der unten aufgeführten Plattform teilen.